## Guide for Signing Up for the Journal of Industrial Ecology's Electronic Table of Contents Alerts

Thank you for your interest in the *Journal of Industrial Ecology's* Electronic Table of Contents Alerts. Signing up for the electronic table of contents alert service (eToC) is a 2-step process -- first you register to set up an account with Wiley, then, once registered, you sign up for the eToCs for the *Journal of Industrial Ecology*:

## **Registering:**

1. Register by going to the Journal home page at <u>http://www.wileyonlinelibrary.com/journal/jie</u> where, in top left corner, there's a box where you can sign up for various things. The top one is "Get New Content Alerts". Click on this to register. You will need to validate the registration via email.

| Home > Environmental Stu                                     | dies > Environmental Science > Journal of Industrial Ecology                                                                                                    |  |  |
|--------------------------------------------------------------|----------------------------------------------------------------------------------------------------|--|--|
| Get New Content Alerts                                       | INDUSTRIAL ECOLOGY                                                                                                    |  |  |
| Save to My Profile                                           |                                                                                                    |  |  |
| Det Sample Copy                                              | Journal of Industrial Ecology                                                                                                    |  |  |
| decommend to Your Librarian                                  | © 2014 Yale University<br>Edited By: Reid Lifset<br>Impact Factor: 2.713<br>ISI Journal Citation Reports © Ranking: 2013: 56/215 (Environmental Sciences)<br>Online ISSN: 1530-9290 |  |  |
| JOURNAL MENU                                                 |                                                                                                    |  |  |
| Journal Home                                                 |                                                                                                    |  |  |
| FIND ISSUES<br>Current Issue<br>All Issues<br>Virtual Issues |                                                                                                    |  |  |
| FIND ARTICLES<br>Early View                                  | Recently Published Issues   See all Become a Member!                                                                                                    |  |  |
| GET ACCESS<br>Subscribe / Renew<br>Membership Information    | Current Issue: October 2014<br>Volume 18, Issue 5<br>August 2014<br>International Society                                                                                           |  |  |

2. Once registered, make sure you're signed in.

## Signing up for the JIE's eToC service:

- 3. Go back to the journal homepage on <u>http://www.wileyonlinelibrary.com/journal/jie</u>
- 4. Once again, go to "Get New Content Alerts".

5. Once you've clicked on that, a box pops up that takes you to a page where you can manage the frequency of the alerts etc.

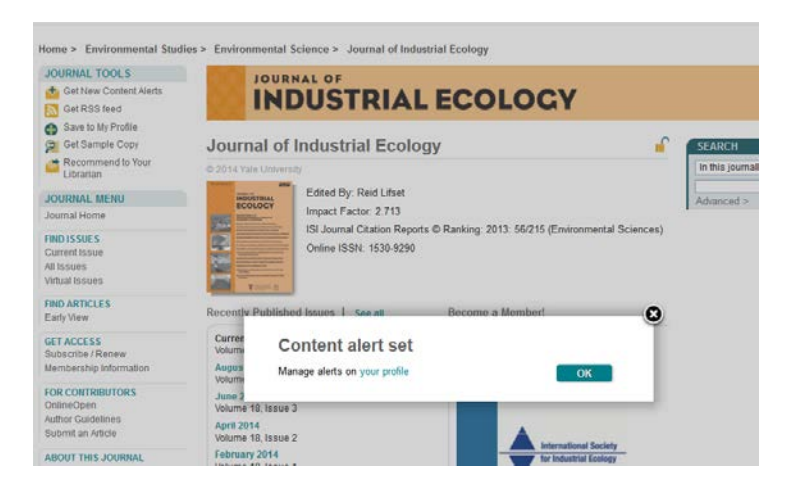

Select your preferences and click "Update".

| MY PROFILE HOME<br>My Profile Home                                                                                                    | Alert Manager<br>Alert Preferences                                                                                                    |                                                    |                                                                             |  |
|----------------------------------------------------------------------------------------------------|----------------------------------------------------------------------------------------------------|----------------------------------------------------|-----------------------------------------------------------------------------|--|
| ACCOUNT<br>Account Information<br>Edit Login Information<br>Orders & Subscriptions<br>National Provision<br>ACCESS<br>Subscription Access<br>Society Membership<br>Trial Access<br>Roaming Access | E-mail details<br>E-mail Address:                                                                                                    | ahparker66@gmail.com                               | Change E-mail address                                                       |  |
|                                                                                                    | Message format<br>Text<br>HTML                                                                                                    |                                                    |                                                                             |  |
|                                                                                                    | Early View and Accepted Article Alerts Please choose how often you would like to receive Early View and Accepted Articles alerts. Frequency Weekly                                                                                                    |                                                    |                                                                             |  |
| SAVED<br>Saved Articles/Chapters<br>Saved Publications<br>Saved Searches<br>Alert Manager                                                                                                    | Update<br>Content Alerts                                                                                                    |                                                    |                                                                             |  |
|                                                                                                    | You can sign up to receive an e-mail alert containing the table of contents for any Wiley Online Library journals. Simply find publications of interest using Publications or Browse by Subject and choose "Get New Content Alert" from the Journal Tools menu. For journals publishing Accepted and Early View articles, these will be included in your e-mail alerts.<br>You have no saved alerts. |                                                    |                                                                             |  |
|                                                                                                    | You can be notified by e-<br>Search" on the Search R                                                                                                    | mail when new papers are publishe<br>Results page. | t that match your search criteria. Simply conduct a search and choose "Save |  |

That's it! You're done!